| ž段 - 脱家人Wiki ℃ 腾讯 | 企业邮箱-登录… 🔥 HRP系统操作联旗 📀 カ公平 | 台 🦹 今天你想了吗?            | ● 成半区第七人民医院 ◆ 1                                | 机成平台登录 🛛 😰 登录 · | 调研管理系统 🌘 七線                   | 演价                    |     |
|-------------------|----------------------------|------------------------|------------------------------------------------|-----------------|-------------------------------|-----------------------|-----|
| ) ARRAN LEYELABLE | ■ 设备需求调查管理 / 设备需求调查域报      |                        |                                                |                 |                               |                       | e x |
| 供应商管理             | 个人中心 ● 设备需求调查项报 >          | 基本信息                   |                                                |                 |                               |                       |     |
| 设备需求调查管理。         | 输入搜索内容                     | 需求调查                   | 增号 DY-2024022601                               |                 | 截止时间                          | ③ 2024-02-29 00:00:00 |     |
| 5 设备需求调查填报        | □ 项目名称                     | 需求调查                   | H说明 Mit                                        |                 |                               |                       |     |
|                   | 测试设备需求发布填极                 |                        |                                                |                 |                               |                       |     |
| 医用耗材需求调查管理        | 共1条 < 1 > 10余/页 ~          | 需求调查明细                 |                                                |                 |                               |                       |     |
| 后相服为需求调查管理        |                            | 产品序号                   | 需求主设备名称                                        | 配置科室            | 需求数量                          | 基本需求                  |     |
| 需求调查公告            |                            | 1                      | 测试设备                                           | СТ              | 5                             | qwer                  |     |
|                   |                            | <b>新作下级</b><br>算<br>发布 | 点击附件下载,仔细道<br>056人 a<br>前期 0.7004-02-06 115/22 | 查看相关内容<br>9     | 联系方式<br>需求病意归口科室<br>研讲计行委求 调查 | а<br>а<br>а           |     |
|                   |                            |                        | 击点                                             | 需求调查填报按         | 钮进行需求调查<br><sub>调查编版</sub>    | [填形                   |     |

### 2.2 内容填报

(1) 点击"+"号新增一条主设备填报条目;

|     |            |      |       | 110-3-1-2   |              |             |            |             |                                  |       |
|-----|------------|------|-------|-------------|--------------|-------------|------------|-------------|----------------------------------|-------|
|     | 项目名称       |      |       | 徽求调查说明      | 测试           |             |            |             |                                  |       |
|     | 测试设备需求发布填振 |      |       |             |              | 需求调查证       | 羊情         |             |                                  | ×     |
| 共1条 | < 1 > 10   | 基本信  | ue.   |             |              |             |            |             |                                  | ~     |
|     |            |      |       | 供应商名称 测试供应商 |              |             | 联系电话       |             |                                  |       |
|     |            |      |       |             |              |             |            |             |                                  |       |
|     |            | 主设备  | 项目填报  | 勾选某条已填报的主   | - 设备条目,则可查看勾 | )选的主设备及其辅助设 | 始後、配套耗材等信息 |             |                                  | ~     |
|     |            |      |       |             |              | 主诉          | 备项目填报      |             | _                                |       |
|     |            | 点击+号 | 号开始/增 | 加填报条目,勾选条目; | 并点击-号删除相关条目  | ,如保存后要修改某个  | 主设备信息,先勾选出 | :设备,再双击相应位置 | 即可进行修改。 🗕 🕂                      |       |
|     |            |      |       |             |              |             |            |             | anda aka da 107 der 1-014 dar Ma |       |
|     |            |      | 序号    | *产品序号 🕑     | *需求主设备名称     | *配置科室       | *需求数量      | 基本需求        | "响应王皮留标准名称                       | *注册/备 |
|     |            |      |       |             |              |             |            |             |                                  |       |

(2)参考附件中的设备需求调查清单,选择本次需要响应的主设备序号,其他基础字段(如:需求主设备名称、配置科室及基本需求等)自动填充,然后继续维护后续内容即可;

|                |               |                        |                                 | 需求调查                            | 详情                                            |                   |                                   |      |
|----------------|---------------|------------------------|---------------------------------|---------------------------------|-----------------------------------------------|-------------------|-----------------------------------|------|
| 基本信息           | 2             | 共应商名称 内部测量             | ŝ                               |                                 | 座机电话 454545                                   | 455               |                                   |      |
| 主设备U<br>点击 + 号 | 页目填报<br>开始/增力 | 勾选某条已填报的<br>口填报条目,勾选条目 | 主设备条目,则可查看空<br>目并点击-号删除相关条目     | D选的主设备及其辅助计<br>主i<br>,如保存后要修改某个 | 设备、配套耗材等信息<br>投 <b>备</b> 项目填报<br>下主设备信息,先勾选此间 | <b>设备,再</b> 点击相应位 | 君即可进行修改。 +                        |      |
|                | 序号            | *产品序号 🖗                | *需求主设备名称                        | *配置料室                           | *需求数量                                         | 基本需求              | *响应主设备标准名称<br>@                   | *注册  |
|                |               |                        | 个四别文化                           | 的应填加所需                          | <b>响</b> 应的王设备产品                              | 济号                |                                   |      |
|                | 1             | 1 ^                    | 128排CT-测试                       | 大对应·填放所希望                       |                                               | <b>护</b> 号        | 测试等给着                             | 1234 |
|                | 1             | 1 ^<br>1 2<br>3        | 128時CT-測試                       | <b>大刘应卫县仅所需</b> 4<br>放射料<br>超声料 |                                               |                   | 刻減等略著                             | 1234 |
|                | 1<br>2<br>3   | 1 ^<br>2 3<br>4 3 ~    | 120港CT-測試<br>但裝式彩起-形式<br>排痰明-测试 |                                 |                                               |                   | 創試導給署           大評达           发多少 | 电    |

#### (3) 填报后续内容时,请注意:

①请查看每个需要填报字段的浮标"?"说明,并按说明进行填报;

②填报"响应主设备标准技术参数及标准配置清单"时,请下载 并按照需求调查公告附件3文件要求进行填写,并将填好的附件3 word文件上传至该处;填报"辅助设备标准技术参数及标准配置清 单时"(如涉及)同理;

|              |      |                       |                              | 需求调查详情                                 |                                |                                                                                                    |
|--------------|------|-----------------------|------------------------------|----------------------------------------|--------------------------------|----------------------------------------------------------------------------------------------------|
| 基本信          | e    | 供应商名称内部制              | ž                            |                                        | <b>座机电话</b> 45454555           |                                                                                                    |
| 主设备<br>击 + 号 | 项目填报 | 勾选某条已填报的<br>加填报条目,勾选条 | 的主设备条目,则可查看勾<br>目并点击-号删除相关条目 | 造的主设备及其辅助设备、<br>主设备项目<br>,如保存后要修改某个主设备 | 配套耗材等信息<br>]I填报<br>备信息,先勾选此设备, | 将填写好的附件3上传至该处                                                                                                    |
|              | 序号   | *产品底号 @               | *需求主设备名称                     | 如其是背下拉窗口至1878年初其很男<br>耗付试济             | 和进行填报                          | *响应主设备标准技术参数及标准配置清单 @                                                                                                    |
|              | 1    | 道选择 ~<br>产品序号不能为空     |                              |                                        |                                | <b> <b> </b> <u> </u> <b> </b> <u> </u> <u> </u> <u> </u> <u> </u> <u> </u> <u> </u> <u> </u> <u> </u> <u> </u> <u></u></b> |
|              | 2    | 1注意查看                 | 每个填报项目的浮                     | 标"?" _ 说明                              | 成都市成华                          | 区第三人民医院关于骨科创伤类耗材需求调查通知 do                                                                                                   |
|              | 3    | 2 ~                   | 便携式彩超·测试                     | 是                                      | 成都市成华                          | 这第三人民医院关于骨科创伤类耗材需求调查通知.dc                                                                                                   |
|              |      |                       | HARAN JAK-P                  | 否                                      |                                | 会议记录 dargement 下影                                                                                                    |

|    |           |                  | 辅助设备填报      |                      | + - |
|----|-----------|------------------|-------------|----------------------|-----|
| 序号 | *辅助设备标准名称 | *设备质保期 🔮         | 备注          | *辅助设备标准技术参数及标准和置清单 ● |     |
| 1  | 发多少       | <b>将填写好的附件4」</b> | _传至该处<br>多少 |                      | IMG |
| 2  | 防守打法多少度   | - 2 + -          | 多少          | 企上標Word 文档           | IMG |
|    |           |                  |             |                      | •   |

③"响应主设备是否有可收费项目"如选"是",则需下拉窗口 至"收费标准填报"界面进行填报;"是否存在配套辅助设备"及"是 否存在配套耗材试剂"两项同理;

|        | 需求调查详情   |                        |                             |                                             |                                         |                                          |  |  |  |  |  |  |
|--------|----------|------------------------|-----------------------------|---------------------------------------------|-----------------------------------------|------------------------------------------|--|--|--|--|--|--|
| 基本信    | <u>e</u> | 供应商名称内部测试              |                             | 座机电话                                        | 454545455                               | ×                                        |  |  |  |  |  |  |
| 主设备    | 项目填报     | 勾选某条己填报的主              | 设备条目,则可查看勾选的主               | 设备及其辅助设备、配套耗材;                              | 等信息                                     | x                                        |  |  |  |  |  |  |
| 点击 + 号 | 开始/增加    | 加填报条目,勾选条目并            | <sup>主</sup> 点击-号删除相关条目,如保在 | <b>主设备项目填报</b><br>存后要修改某个主设备信息,约            | 右勾选此设备,再点击相应位                           | 置即可进行修改。 + -                             |  |  |  |  |  |  |
|        | 序号       | *产品序号 🖗                | *需求主设备名称 2 🛛                | *响应设备是否有可收费项目<br>④                          | *是否存在辅助设备(包含但<br>不限于选配及第三方产品等<br>较硬件)情况 | •是否存在配套耗材试剂(包<br>括主设备及辅助设备产生的<br>耗材试剂) ● |  |  |  |  |  |  |
|        | 1        | 」<br>市选择 →<br>产品序号不能为空 |                             | · 調选择 · ^ · · · · · · · · · · · · · · · · · | <b>資选</b> 择                             |                                          |  |  |  |  |  |  |
|        | 2        | 1                      | 128排CT-测试                   | 否                                           | 是                                       | 是                                        |  |  |  |  |  |  |
|        | 3        | 2 🗸                    | 便性式彩岩-测试                    | <sub>是</sub><br>该三项如<br>行值报                 | 。<br>远是则下拉滚动条切                          | 是<br>真报至下方相应位置处选                         |  |  |  |  |  |  |
|        | 4        | 3 🗸                    | 排痰机-激抗                      |                                             | 否                                       | 否                                        |  |  |  |  |  |  |
|        |          |                        |                             |                                             |                                         | Ś.,                                      |  |  |  |  |  |  |

④填报配套耗材信息时,先点击右上角刷新键,然后再选择配套 耗材是用于主/辅哪个设备上的,最后再维护其他相关信息。

|     | 序号       | *辅助设备标准名称 | *辅助设备型号       | *辅助设备规格 🛛               | *生产厂家名称                                                                                                    | *生产厂家国别                   |       | 大写         |     |
|-----|----------|-----------|---------------|-------------------------|----------------------------------------------------------------------------------------------------|---------------------------|-------|------------|-----|
|     | 1        | 高压主射器     | 第三            | 第 <u>一</u>              | 上海联影                                                                                                    | × ×                       |       | 贰拾万元整      |     |
|     | 2        | 胶片打印机     | 姑姑姑父          | 大萨达沟通过                  | 回个话                                                                                                    | ₿ <sup>#</sup> ∨          | 染     | 行捌佰柒拾捌元惠   | 腔上  |
| 4   |          |           |               |                         |                                                                                                    |                           |       | )          |     |
| ren | Micandar |           |               | 配套耗材试剂填报                |                                                                                                    |                           | +     | -          |     |
|     | 序号       | *关联设备名称 🛛 | *耗材/试剂名称      | *是否为医用耗材/试剂             | ● *注册/备案号                                                                                                    | ● *四川省医保编码                | 9 ·是否 | NG ST THE  | No. |
|     | 1        | 数片打印机 へ   | <sub>胶片</sub> | <sup>是</sup><br>报涉及的耗材试 | ✓ 5245454533 ★ 5245454533 ★ 5245454533 ★ 5245454533 ★ 5245454533 ★ 5245454533 ★ 5245454533 ★ 5245454533 ★ 5245454533 ★ 5245454533 ★ 5245454533 ★ 5245454533 ★ 5245454533 ★ 5245454533 ★ 5245454533 ★ 5245454533 ★ 524545453 ★ 524545453 ★ 524545453 ★ 524545453 ★ 524545453 ★ 524545453 ★ 524545453 ★ 524545453 ★ 524545453 ★ 5245545 ★ 5245545 ★ 5245545 ★ 5245545 ★ 5245545 ★ 5245545 ★ 5245545 ★ 5245545 ★ 524555 ★ 5245555 ★ 5245555 ★ 52455555 ★ 524555555 | <sup>播 无</sup><br>法古上角的刷新 | · 確,  |            |     |
|     |          | 高压注射器     | 然             | 后再选择配套的                 | 耗材试剂是用于                                                                                                    | 哪个设备上的                    |       |            |     |
|     | 2        | 股后打印明。    | 撒打算的          | 否                       |                                                                                                    |                           | 是     | <b>~</b> [ |     |
| 4   |          |           |               |                         |                                                                                                    |                           |       | ,          |     |
|     |          |           |               |                         |                                                                                                    |                           |       |            |     |

⑤每个主设备如涉及同类产品成交信息均需填写,勾选涉及的主 设备条目,下拉窗口至主设备同类产品成交信息界面填报即可,如不 涉及则忽略该条;

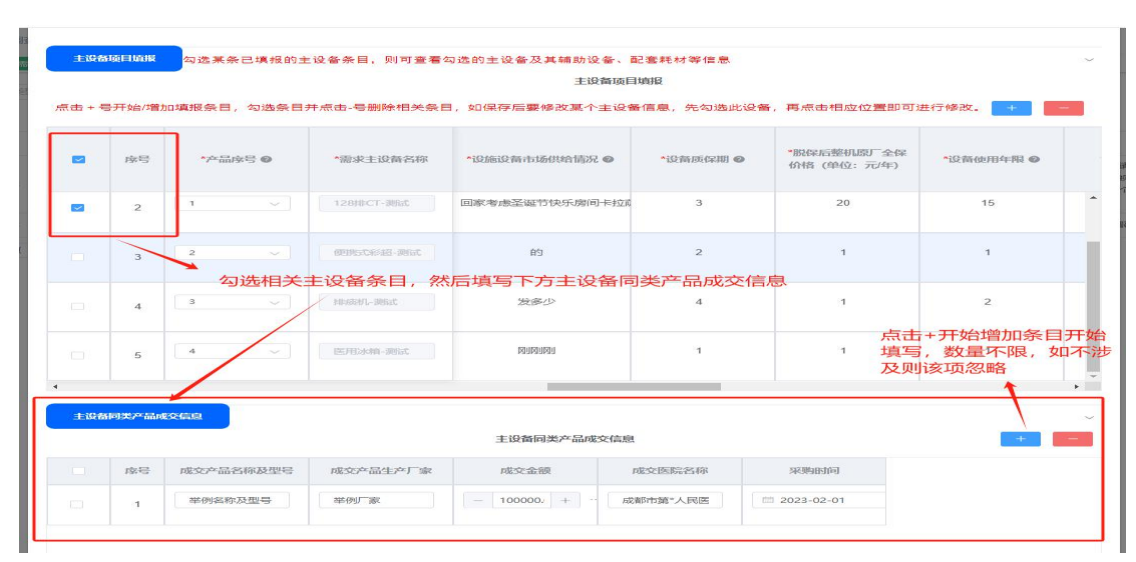

# 2.3 查看及修改

7iuui

3

机会研究

(1)查看信息:勾选某条已填报的主设备条目,则可查看勾选的主设备下辅助设备、配套耗材等信息;

|      |        |                          |              |                         | 丰设备项目填报                  |         |          |                               |              |
|------|--------|--------------------------|--------------|-------------------------|--------------------------|---------|----------|-------------------------------|--------------|
| (击+毛 | 号开始/增力 | 加填报条目,勾选条目;              | 牛点击-号删除相关条目, | 如保存后要修                  | 牧某个主设备信息,                | 先勾选此设备, | 再点击相应位   | 2置即可进行修改。                     | +            |
|      |        |                          |              |                         |                          |         |          |                               |              |
|      | 序号     | *产品序号 🜑                  | *需求主设备名称 午   | 品规格 🛛                   | *生产厂家名称                  | *生产厂复   | 就性质      | *生产厂家国别                       | *海关商品编码      |
| Q    | 2      | . t 🗸 🗸                  | 128排CT-测试    |                         | 某某公司                     | 大型      |          |                               | fjkjdkf21212 |
|      | 3      | 2 ~                      | 便携式彩超-测试     | 壽导費                     | 方法水电费                    | 中型      |          | 国产                            |              |
|      | 4      | → 勾选某<br><sup>3</sup> 信息 | 条已填报的主设行     | 备条目则可<br><sup>送多少</sup> | 查看其涉及的<br><sup>发多少</sup> | 同类产品)   | 成交信息、    | <b>辅助设备信</b><br><sup>画产</sup> | 息及配套耗        |
|      | 5      | 4 ~                      | 医用冰箱-测试      | 909090                  | MUMUM                    | 中型      |          | 国产                            |              |
|      |        |                          |              |                         |                          |         |          |                               | ×            |
|      |        |                          |              |                         |                          |         |          |                               |              |
|      |        |                          |              |                         |                          |         |          |                               |              |
| 主设备  | 的现在    | <mark>服</mark> 主设备收费标准   | 为必填项,包含但不限   | ₹于一条<br>主设备             | 函收费标准填报                  |         |          |                               | +            |
|      | 序号     | *国家收费编码 😡                | *国家收费项目名称 🔮  | *收费价相                   | 音 	 ◆是否纳                 | 入医保报销   | *医保编码    | 0                             |              |
|      | 1      | ioio                     | 大萨达          | - 4.00                  | + … 是                    |         | jkjk4545 |                               |              |
|      |        |                          |              |                         |                          |         |          |                               |              |

| 这些信息万刚才勾选的土设备涉及的收费切 | 准及辅助设备寺信息 |
|---------------------|-----------|

是

- 2.00 +

7iuui

| + -        |         | 报       | 辅助设备填     | i,包含但不限于一条 | 辅助设备填报为必填项 | 备填报 | 468033 |
|------------|---------|---------|-----------|------------|------------|-----|--------|
| *辅助i<br>大写 | *生产厂家国别 | *生产厂家名称 | *辅助设备规格 🛛 | *辅助设备型号    | *辅助设备标准名称  | 序号  |        |
| 伍万肆仟伍佰肆拾伍元 |         | 多少      | 豪少        | 多少         | 发多少        | 1   |        |
| ゴバ声店可公志一教  |         | 多少      | 多少        | 多少         | 防守打法多少度    |     |        |

(2)修改已填报的主设备相关信息:勾选需要修改信息的主设备条目,然后双击需要修改信息处即可进行修改。

|        |        |             |                               |                     | 主设备项目填报                   |             |            |              |
|--------|--------|-------------|-------------------------------|---------------------|---------------------------|-------------|------------|--------------|
| (击 + 号 | 贵开始/增力 | 1填报条目,勾选条目  | 目并点击-号删除相关条                   | 目,如保存后要             | 修改某个主设备信息,另               | E勾选此设备,再点击相 | 应位置即可进行修改。 | + -          |
|        | 序号     | *产品序号 🕑     | *需求主设备名称                      | □ 品規格 	 🛛           | *生产厂家名称                   | *生产厂家性质     | *生产厂家国别    | *海关商品编       |
|        | 2      | 如<br>1<br>然 | 需修改序号3便<br>先勾选该条目,<br>后双击此处,贝 | 携式超声的<br>无<br>可进行修改 | ルプ家性质,<br><sup>実実公司</sup> | 大型          | 进口         | fjkjdkf21212 |
| •      | 3      | 2 🗸         | 便摆式彩超·测试                      | 遗                   | 方法水电费                     | 中型          | Er v       |              |
|        | 4      | 3 v         | HERIT-Mit                     | 发多少                 | 发多少                       | 微型          | 国产         |              |
|        |        |             |                               |                     |                           |             |            |              |

## 2.4 保存、提交及撤销

н.

(1)保存、提交:调研系统无自动保存功能,请在离开填报界面以 及长时间未操作时下拉窗口至最下方手动点击保存,否则可能导致已 填信息丢失。

注意!!!每个医疗设备填报项目中,必须将该设备下所有必填 项目填报完成后,方可手动成功保存,待全部信息填报完成后点击提 交。

|     | 序号      | *辅助设备标准名称 | *辅助设备型号            | *辅助设备规格 🛛         | *生产厂家名称        | *生产厂家国别               | 均                       |
|-----|---------|-----------|--------------------|-------------------|----------------|-----------------------|-------------------------|
|     | 1       | 发多少       | 多少                 | 多少                | 多少             | <b>B</b> / <b>P</b> ~ | 伍万肆仟伍佰肆给伍元              |
|     | 2       | 防守打法多少度   | 多少                 | 多少                | 多少             | B/#                   | 氯仟書佰詞拾畫元整               |
| 4   |         |           |                    |                   |                |                       | •                       |
| Réi | Maandan |           |                    |                   |                |                       | v                       |
|     |         |           |                    | 配套耗材试剂填报          |                |                       | + - c                   |
|     | 序号      | *关联设备名称 🛛 | *耗材/试剂名称           | *是否为医用耗材/试剂       |                |                       | *啊:                     |
|     | 1       | 发多少       | ×                  | Ki -              |                |                       | 査<br>全部信息填报完<br>成后点击提交, |
|     | 2       | 防守打法多少指 🗸 | 手动裸存时下拉<br>但需将某条主设 | 窗口至最后点击<br>备相关必填项 | 保存,<br>急填完后方可。 | 成功保存                  | 完成线上系统填<br>报 💿 🗸        |
| 4   |         |           |                    |                   |                |                       | ,                       |
|     |         |           |                    |                   |                |                       | 保存 提交                   |

#### (2) 撤销

如果已提交的响应信息需要修改,请先在设备需求调查填报界面撤销已提交的条目,再对已填报的内容进行修改;

|                   |                    | ~       |               | -           | -          |         |                      |             |        |    |            |
|-------------------|--------------------|---------|---------------|-------------|------------|---------|----------------------|-------------|--------|----|------------|
| AND FAILE SKLASS  | 送益需求调查管理 / 法       | 語需求调查填报 |               |             |            |         |                      |             |        | 8  | <b>š</b> ( |
| 供应商管理             | 个人中心 • 设备要求调查项     | 150 ×   |               |             |            |         |                      |             |        |    |            |
| 设备需求调查管理。         | 输入搜索内容             | 类型      | ~ 状态          | × Q. #8#    | + 1895)    | ±9曲 ±8  | 排下盘                  |             |        |    |            |
| MARINE TO DO LAND | ☑ 项目名称             |         | 需求将查输号        | 52          | 家调查自口科室    | 截止於     | 銄                    | 当前状态        | 需求调查说明 | 操作 |            |
| 版曲需求WEEPUR        | ■ 男子没有需求发布         | 填服      | DY-2024022601 | 05          |            | 2024-1  | 02-29 00:00:00       | 已經來         | 別は     | φ. |            |
| 医用耗材需求调查管理        | <u></u><br>共1条 < 1 | 10条/页 ~ |               |             |            |         |                      | 4           |        |    |            |
| 后勤服务需求调查管理        |                    |         |               |             |            |         |                      |             |        |    |            |
| 需求调查公告            |                    | 加田泰市マ   | +             | (言由)#4二/探动日 | 回げたいともしたい生 | 口坦六的女日  | 出于 网络米 网络            |             |        |    |            |
|                   |                    | 如未需安区   | うこ海文的明辺       | 后总进1719以,   | 则性此处约应     | 口旋文的家日, | <b>尽<b>击</b>撤销,撤</b> | 取用之户引进171%以 |        |    |            |
|                   |                    |         |               |             |            |         |                      |             |        |    |            |
|                   |                    |         |               |             |            |         |                      |             |        |    |            |
|                   |                    |         |               |             |            |         |                      |             |        |    |            |
|                   |                    |         |               |             |            |         |                      |             |        |    |            |
|                   |                    |         |               |             |            |         |                      |             |        |    |            |

### 2.5 导出

(1)确认所提交的响应信息无误后,在设备需求调查填报界面勾选
所提交的条目,然后点击上方的导出按钮,对本次提交的"主设备"、
"同类产品成交信息"、"收费标准"、"辅助设备"、"配套耗材"
信息进行导出打印并盖章,然后根据公告里的要求递交纸质版资料。

| L 發展 - 顧家人Wiki C3 開始 | 1111日日本               | 2平台 🏂 今天你急了吗? 🛞 戚       | 华区第七人民医院 🔷 集成平台建录 🧃 | ▶ 登录 - 總研館理系统 🔹 七號均价        |       |                |        |
|----------------------|-----------------------|-------------------------|---------------------|-----------------------------|-------|----------------|--------|
| Gabtaleterase        | · 设备需求调查管理 / 设备需求调查填报 |                         |                     |                             |       |                | 8      |
| 息 供应商管理              | 个人中心 ● 设备需求调查规报 ·     |                         |                     |                             |       |                |        |
| ◎ 设备需求调查管理へ          | 输入搜索内容                | ∨ 状态 ∨ 0                | 教案 十级交 十级纳 3        | 2 导出 全 附件下载                 |       |                |        |
| ◎ 设备需求调查填损           |                       | 高米明直输号<br>DV.2024022801 | 営業構成日口科室            | 截止时间<br>2024-02-29-00-00-00 | 当前状态  | 世永明由尚明<br>1997 | iiifr: |
| <b>命</b> 医用耗材需求调查管理  | 共1条 〈 1 〉 10条/页 √     | 01100100000             |                     | 202102000000                | Links | John P         |        |
| □ 后勤服务需求调查管理         |                       |                         |                     |                             |       |                |        |
| 高 需求调查公告             |                       | 勾选已提                    | 交的调查项目,点击"导出        | !"按钮进行导出                    |       |                |        |
|                      |                       |                         |                     |                             |       |                |        |
|                      |                       |                         |                     |                             |       |                |        |
|                      |                       |                         |                     |                             |       |                |        |
|                      |                       |                         |                     |                             |       |                |        |

注意!!!导出的附件共为5册,分别为"供应商导出主设备信息响应"、"供应商导出辅助设备信息响应"、"供应商导出配套耗材信息响应"、"供应商导出同类产品成交信息响应"、"供应商导出收费标准信息响应"。

| 不安全    | weixin.chqyy.cn:8123/equip/device |                    |                                      |                      |      |            |    | ± ∞ ☆                                                       | 4         | s 💷 |
|--------|-----------------------------------|--------------------|--------------------------------------|----------------------|------|------------|----|-------------------------------------------------------------|-----------|-----|
| CO BHE | 1企业邮箱-登录 HRP系统操作视频 🛞 功            | 公平台 🦬 今天你急了吗? 🛞 成月 | 区第七人民医院 🔷 集成平台登录 💧                   | ▶ 發录 - 调研管理系统 🔹 七號海价 |      |            | 近期 | 的下载记录                                                       | $\otimes$ |     |
| UR BIL | ■ 设备需求调查管理 / 设备需求调查填报             |                    |                                      |                      |      |            | •  | 供应商导出同类产品或交响应信<br>思-2024-02-27 10_36_05.xlsx<br>7.5 KB · 完成 | ٦         | 25  |
|        | 输入搜索内容                            | ~】 統志 ~ 0          | <b>928 + 8</b> 20 + <b>19</b> 55 - 3 | : 母出 * 閉件下戲          |      |            | •  | 供应商号出配套耗材响应信<br>息-2024-02-27 10_36_05.xlsx<br>8.0 KB・完成     |           |     |
|        | ☑ 项目名称                            | 雷求明查编号             | 需求调查归口科室                             | 截止时间                 | 当前状态 | 需求调查说明     | 0  | 供应商导出辅助设备响应信<br>息-2024-02-27 10 36 05.xlsx                  |           |     |
|        | 网试设备需求发布填报                        | DY-2024022601      | CS                                   | 2024-02-29 00:00:00  | 已建交  | <b>別</b> は |    | 7.8 KB • 完成                                                 |           |     |
| 9直管理   | 共1条 〈 1 〉 10条/页 〈                 |                    |                                      |                      |      |            | •  | 供应商导出收费标准响应信 🕒<br>息-2024-02-27 10_36_05.xisx<br>7.5 KB·完成   | 2         | 1   |
| 建管理    |                                   |                    |                                      |                      |      |            | 0) | 供应商导出主设备响应信<br>息-2024-02-27 10_36_05.xlsx<br>10.8 KB • 完成   |           |     |
|        |                                   |                    |                                      |                      |      |            | 0  | 供应商學出同类产品成交响应信息-2024-02-27 10_01_40.xlsx<br>7.5 KB • 34 分钟前 |           |     |
|        |                                   |                    |                                      |                      |      |            | -  | 201 TE 102 201 10 10 10 10 10 10 10 10 10 10 10 10 1        | 67        |     |

# 2.6 附件下载

(1)勾选已提交的需求调查项目点击"附件下载"生成的压缩包解 压后包含本次响应所有主设备、辅助设备的标准技术参数及标准配置 清单,请各供应商下载后加以确认是否为本次上传的 word 文档。

| -OF |                                             | 周查靖寂 ×                  |                             |                     |                  |                                                                                  |            |
|-----|---------------------------------------------|-------------------------|-----------------------------|---------------------|------------------|----------------------------------------------------------------------------------|------------|
| 193 | 助客                                          | ~ ) 状态                  | ⊻ Q.證案 + 题交                 | + 劉雄 生 母出 生 昭       | 979              |                                                                                  |            |
|     | 项目名称                                        | 需求调查编号                  | 需求调查归口科室                    | 要止時                 | 当前状态             | 需求调查说明                                                                           | 操作         |
|     | Mit                                         | DY-2024020701           |                             | 2024-03-11 09:00:00 | 未填报              | <b>观试</b>                                                                        | . <b>.</b> |
| 1)  | 20220207疫營業功績查測试                            | DV 2024020201           | 贝莱尔调查公告的绅                   | 2024-03-10 17:00:00 | 未讓證              | 注意: 1 《编品的清付回陶瓷两<br>尔德基公告的件中的作手段及现<br>然:《编辑过程中博行回南选择研<br>系统每个编织栏目中译称? 1933<br>码。 | Ø          |
|     |                                             |                         |                             |                     |                  |                                                                                  |            |
| R   | 20240130医疗设备模研测试<br>( 1 ) 10条/页             | DY-2024013001           | 医学病督科                       | 2024-02-10 00:00:00 | 已播交              | 20240130區作資醫欄研測试                                                                 | P          |
|     | 20240130展/76登福田船试<br>< 1 → 10美/页 、<br>勾选已提交 | 07-3024013001<br>的需求调查项 | ■\$*#\$N<br>目后点击"附件下        | 2024-02-10 00:00:00 | Emax<br>载        | 20240130區疗径醫療研測的                                                                 | Q          |
| E I | 12240130度が協議会研究<br>(1) 2) 10多/页<br>勾选已提交    | DY-20224013001          | <sup>要₩₩₩</sup><br>目后点击"附件下 | 2024-02-10 00:00:00 | <b>日</b> 離又<br>载 | 20240130医疗运输阀时则改                                                                 | Q          |